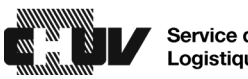

## Procédure d'impression des rapports détaillés depuis l'APS pour les retours de stupéfiants à la pharmacie centrale

| 1. | Décharger ou décharger partiellement le stupéfiant de l'armoire.                                                                  |
|----|----------------------------------------------------------------------------------------------------|
| 2. | Appuyer sur Rapports situé dans le menu « Plus » de la barre inférieure de l'écran.                                               |
|    | Tous les patients<br>disponibles Mes patients Attribuer et charger et<br>réapprovisionner Charger et<br>Carte CUBIE™ Carte CUBIE™ |
| 3. | Sélectionner « événement »                                                                                                    |
|    | Fermer la session                                                                                                    |
|    | Rapports                                                                                                    |
|    | Inventaire                                                                                                    |
|    | Récupération réapprov.                                                                                                    |
|    | Distribution réapprov.                                                                                                    |
|    | Evénements Evénements                                                                                                    |
|    | Annuler                                                                                                    |
| 4. | Rechercher le stupéfiant à retourner dans la barre de recherche                                                                   |
| 5. | Entrer une période de 1 jour pour cibler le déchargement/déchargement partiel.                                                    |
|    | Date de début : 12/03/2024 Date de fin : 13/03/2024                                                                               |
| 6. | Sélectionner Exécuter rapport                                                                                                    |
| 7. | Sélectionner « imprimer » afin d'imprimer le rapport sur un ticket.                                                               |
| 8. | Transmettre le stupéfiant ainsi que le rapport de déchargement au logisticien en charge des stupéfiants.                          |

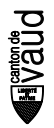